## Viewing Clinical Documents in My Health Record

**Note:** These steps assume that your software is connected to the My Health Record system, the patient has a My Health Record and their individual healthcare identifier (IHI) has been validated in your system.

| To access the patient's My<br>Health Record:       • Keiner * Close Patient         • Select the patient widget<br>(top-left corner)       • Then select My Health<br>Record         • Then select My Health<br>Record       • Keiner * Close Patient         • Then select My Health<br>Record       • Keiner * Close Patient         • Then select My Health<br>Record       • Keiner * Close Patient         • Then select My Health<br>Record       • Keiner * Close Patient         • Then select My Health<br>Record       • Keiner * Close Patient         • Then select My Health<br>Record       • We We We ward the ward the war | i <b>ality</b><br>Care<br>RHD<br>Yr<br>Health                                     |
|----------------------------------------------------------------------------------------------------|-----------------------------------------------------------------------------------|
| <ul> <li>STEP 2:</li> <li>Patient information can be viewed as:</li> <li>a. Document List - List of clinical documents that exist in your patient's My Health Record.</li> <li>b. Medicare Overview - This includes information such</li> </ul>                                                                                                    | stry<br>ealth and Hearing<br>almology<br>tive<br>I<br>I Health<br>I Health<br>Ids |
| <ul> <li>Patient information can be viewed as:</li> <li>a. Document List - List of clinical documents that exist in your patient's My Health Record.</li> <li>b. Medicare Overview - This includes information such</li> </ul>                                                                                                    |                                                                                   |
| <ul> <li>a. Document List - List of clinical documents that exist in your patient's My Health Record.</li> <li>b. Medicare Overview - This includes information such</li> </ul>                                                                                                    |                                                                                   |
| b. Medicare Overview – This includes information such                                                                                                    | Status TV # 0 Consent O                                                           |
| as PBS/RPBS Prescription<br>Information, Australian<br>Immunisation Register<br>(AIR), Australian Organ<br>Donor Register and MBS/<br>DVA items.<br>c. <b>Prescription &amp; Dispense</b><br>– Shows the patient's<br>prescription and dispense                                                                                                    |                                                                                   |

## Viewing Clinical Documents in My Health Record continued

| observation data exists, it<br>will be available to view.<br>This includes information<br>entered by your patient, or<br>by their providers.                                                                                                    |                                                                                                    |                                                                                                    |                                                                                                    |                                                                                                    |                                                               |                  |
|----------------------------------------------------------------------------------------------------|----------------------------------------------------------------------------------------------------|----------------------------------------------------------------------------------------------------|----------------------------------------------------------------------------------------------------|----------------------------------------------------------------------------------------------------|---------------------------------------------------------------|------------------|
| STEP 3:                                                                                                    | Arrass                                                                                                    | Dod <sup>b</sup> heat List                                                                                                    | Author a Document                                                                                                    | Details Medicare                                                                                                  | Ouerview Prescription & Dispanse                              | Observation View |
| Each section has filters to make finding information easier.                                                                                                    | Created A                                                                                                    | I Documents                                                                                                    | Document Type                                                                                                    | Any Type                                                                                                    | T Tradinguon de Organiza                                      | Filter           |
| In the 'Document List'                                                                                                    | Created                                                                                                    | Service<br>Date                                                                                                    | Document Type                                                                                                    | Organisation                                                                                                    | Facility Type                                                 |                  |
| open an individual clinical                                                                                                    | 16/04/2018                                                                                                    |                                                                                                    | Shared Health<br>Summary                                                                                                    | MEDTESTORGSC21                                                                                                    | General Practice                                              | View             |
| document.                                                                                                    | 07/03/2018                                                                                                    |                                                                                                    | Shared Health<br>Summary                                                                                                    | MEDTESTORGSC21                                                                                                    | General Practice                                              | View             |
|                                                                                                    | 18/12/2017                                                                                                    |                                                                                                    | Event Summary                                                                                                    | MEDTESTORGSC21                                                                                                    | General Practice                                              | View             |
|                                                                                                    | 18/12/2017                                                                                                    |                                                                                                    | Shared Health<br>Summary                                                                                                    | MEDTESTORGSC21                                                                                                    | General Practice                                              | View             |
| Shareu Health Summary is                                                                                                    | DHSI                                                                                                    | TESTOR                                                                                                    | GI66                                                                                                    |                                                                                                    | Generat                                                       | ed by            |
| A Shared Health Summary<br>typically contains:                                                                                                    | DHSI<br>Author<br>Phone<br>Adverse                                                                                                    | TESTOR<br>Mr Gar<br>dil 625                                                                                                    | CGI66<br>y Parkhouse (Resident Medie<br>0 9131                                                                                                    | cal Officer)                                                                                                    | Generat                                                       | met              |
| <ul> <li>A Shared Health Summary</li> <li>typically contains:</li> <li>Adverse reactions</li> </ul>                                                                                                    | DHSI<br>Author<br>Phone<br>Adverse<br>Substan<br>Bre prot                                                                                                    | TESTOR<br>Mr Gar<br>cit 6,25<br>se Reaction<br>Reactions<br>ce/Agent<br>India                                                                                                    | <mark>CGI66</mark><br>y Parkhouse (Resident Mede<br>o 9131<br><b>ns</b>                                                                               | tal Officer)<br>Mani                                                                                              | Generat<br>Maghylaxis                                         | mer              |
| <ul> <li>open.</li> <li>A Shared Health Summary</li> <li>typically contains:</li> <li>Adverse reactions</li> <li>Medications</li> <li>Medical History</li> <li>Immunisations</li> </ul>                                                                                                    | DHSI<br>Author<br>Phone<br>Adverte<br>Buintam<br>Bea prot<br>Medicati<br>Medicati<br>Auges CA<br>acoteme<br>persolita<br>Medicati                                                                                                    | TESTOR<br>Me Gas<br>Cel 625<br>Se Reaction<br>Reactions<br>Cel/Agent<br>huts<br>ations<br>arison mg table<br>phosphate 30 mg<br>phosphate 30 mg<br>at 25 mg table<br>phosphate 30 mg<br>at 25 mg table<br>phosphate 30 mg                                                                                                    | CGI66<br>y Parkhouse (Resident Medic<br>0 9131<br>ns<br>tt. effer yescent, 24 11<br>1 tablet, 20 11<br>1 tablet, 100 11                               | cal Officer)<br>Manif<br>rections<br>ablets Morning Oral<br>fablets Morning Oral<br>fablets Morning Oral          | Generat<br>Initiations<br>Anaphylaxis<br>Clinical Indication  | ed by            |
| <ul> <li>open.</li> <li>A Shared Health Summary<br/>typically contains: <ul> <li>Adverse reactions</li> <li>Medications</li> <li>Medical History</li> <li>Immunisations</li> </ul> </li> </ul>                                                                                                    | DHSI<br>Author<br>Phone<br>Adverse<br>Substant<br>Bastant<br>Bastant<br>Bastant<br>Bastant<br>Medicat<br>Augro Ch<br>Codesen<br>periodia<br>Medicat<br>Medicat<br>Medicat<br>Medicat<br>Medicat<br>Medicat<br>Medicat<br>Medicat<br>Medicat                                                                                                    | TESTOR<br>Mc Cas<br>Off 625<br>See Reaction<br>Reactions<br>ce/Agent<br>buts<br>ma<br>existions<br>existions<br>ar 300 mg table<br>biological to 10 m<br>mine 125 mg table<br>biological to 10 m<br>mine 125 mg table<br>biological to 10 mg table<br>biological to 10 mg table<br>biological                                                                                                    | RGI66<br>y Parkhouse (Resident Medic<br>0 913)<br>ns<br>tt. effer yescent, 24 1 1<br>g tablet, 20 1 1<br>het, 100 1 1                                 | cal Officer )<br>Have<br>rections<br>fablets Morning Oral<br>fablets Morning Oral<br>fablets Morning Oral<br>Date | Generat<br>Interactions<br>Anaphylaxis<br>Clinical Indication | ed by            |
| <ul> <li>open.</li> <li>A Shared Health Summary<br/>typically contains: <ul> <li>Adverse reactions</li> <li>Medications</li> <li>Medical History</li> <li>Immunisations</li> </ul> </li> </ul>                                                                                                    | Address<br>Addresse<br>Solitistan<br>Box prod<br>Medicat<br>Medicat<br>Medicat<br>Medicat<br>Medicat<br>Medicat<br>Medicat<br>Medicat<br>Name<br>Name<br>Solitistan<br>Box<br>Prod<br>Medicat<br>Name<br>Solitistan<br>Box<br>Prod<br>Medicat<br>Name<br>Solitistan<br>Box<br>Prod<br>Medicat<br>Name<br>Solitistan<br>Box<br>Prod<br>Medicat<br>Name<br>Solitistan<br>Box<br>Prod<br>Medicat<br>Name<br>Solitistan<br>Box<br>Prod<br>Name<br>Solitistan<br>Box<br>Prod<br>Name<br>Solitistan<br>Solitista<br>Solitistan<br>Solitistan<br>Solitist                                             | TESTOR<br>Mc Gan<br>Mc Gan<br>Mc Gan<br>See Reaction<br>Reactions<br>cer/Agent<br>tools<br>and<br>ion<br>and<br>ion<br>and<br>and<br>and<br>and<br>and<br>and<br>and<br>an                                                                                                    | RGI66<br>y Parkhouse (Resident Medic<br>0 9333<br>ns<br>t: effer vescent, 24 11<br>publet, 20 11<br>thet, 100 11<br>bservations<br>trices.            | cal Officer) Manual rections rections rablets Morning Oral rablets Morning Oral Date                              | Generat<br>Instations<br>Anaphylaxis<br>Clinical Indication   | ed by            |
| <ul> <li>Shared Health Summary is open.</li> <li>A Shared Health Summary typically contains: <ul> <li>Adverse reactions</li> <li>Medications</li> <li>Medical History</li> <li>Immunisations</li> </ul> </li> <li>Useful links</li> </ul>                                                                                    | Address<br>Addresse<br>Build Stand<br>Bei prod<br>Medicat<br>Medicat | TESTOR<br>Mc Gar<br>Mc Gar<br>Mc Gar<br>Mc Gar<br>Se Reaction<br>Reactions<br>ce/Agent<br>butts<br>entime<br>entime<br>entime<br>125 mg tal<br>history<br>fistory<br>fis | RGI66<br>y Parkhouse (Resident Medie<br>0 9333<br>ns<br>t: efferyescent, 24 11<br>g tablet, 20 11<br>her, 100 11<br>bservations<br>thries.            | cal Officer)<br>Mania<br>*<br>rections<br>Tablets Morning Oral<br>Tablets Morning Oral<br>Cate                    | Cinical Indication                                            | ed by            |
| <ul> <li>Shared Health Summary is open.</li> <li>A Shared Health Summary typically contains: <ul> <li>Adverse reactions</li> <li>Medications</li> <li>Medical History</li> <li>Immunisations</li> </ul> </li> <li>Useful links <ul> <li>For upcoming training opportunt https://www.digitalhealth.gov</li> </ul> </li> </ul> | Adver<br>Adver<br>Adver<br>Solation<br>Medicat<br>Medicat                                                                                                    | TESTOR<br>M: Gai<br>M: Gai<br>Se Reaction<br>Reactions<br>cer/Agent<br>bots<br>ani<br>ani<br>ani<br>ani<br>ani<br>ani<br>ani<br>ani                                                                                                    | CGI66<br>y Parkhouse (headeen Hede<br>0 9333<br>ns<br>t. effervescent, 24 11<br>p tables, 20 11<br>her, 100 13<br>bservations<br>hrines.              | ebinars:<br>d-webinars                                                                                            | Concert Indication                                            | ed by            |
| <ul> <li>Shared Health Summary is open.</li> <li>A Shared Health Summary typically contains: <ul> <li>Adverse reactions</li> <li>Medications</li> <li>Medical History</li> <li>Immunisations</li> </ul> </li> <li>Useful links <ul> <li>For upcoming training opportunt https://www.digitalhealth.gov</li> </ul> </li> </ul> | Adverse<br>Bookstee<br>Bookstee<br>Bookstee<br>Bookstee<br>Bookstee<br>Bookstee<br>Medicat<br>Medicat | RESTOR<br>My Gar<br>My Gar<br>My Gar<br>Backloss<br>Experiment<br>Reactions<br>Experiment<br>Reactions<br>Experiment<br>Reactions<br>Experiment<br>Reactions<br>Reactions                                                                                   | CGI66<br>y Parkhouse (besident Hede<br>0 9333<br>as<br>t. effervescent, 24 11<br>public, 20 11<br>bservations<br>tries.<br>ents and We<br>/events-and | ebinars:<br>d-webinars:                                                                                           | Clinical Indication                                           | ed by            |

For assistance contact the My Health Record helpine on **1800 723 471 or email help@digitalhealth.gov.au** 

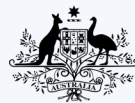

Australian Government

Australian Digital Health Agency

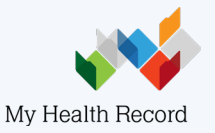